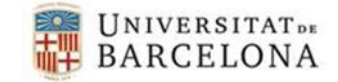

Per poder utilitzar el certificat digital que ens han gravat en el nostre Carnet UB en un sistema operatiu Windows, necessitem el controlador que ens hem descarregat i la llibreria. Els podem descarregar de la pàgina https://www.ub.edu/portal/web/iub/configurar-l-equip

- **©** Controlador de la targeta R7.
  - Secure el fitxer que ens hem descarregat. Ens sortirà una advertència de seguretat, premem Executar.

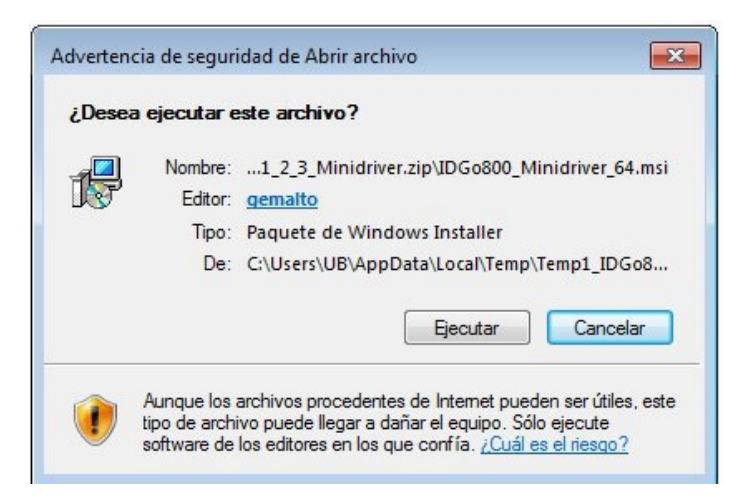

Δ Comença la instal·lació, cliquem "Next".

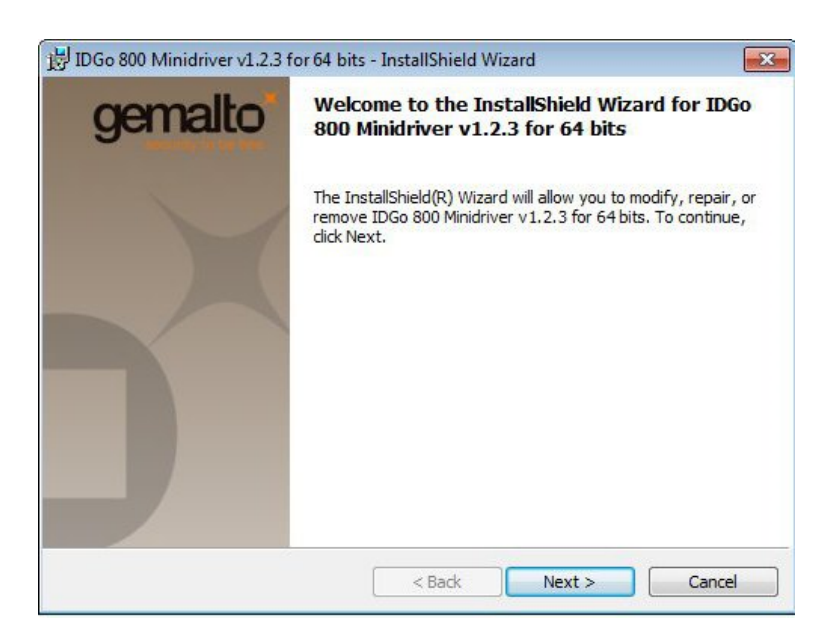

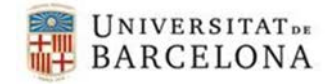

ש Marquem l'opció "I accept the terms in the license agreement".

| A second second s |                                                                                                    | aomolt               |
|----------------------------------------------------------------------------------------------------|----------------------------------------------------------------------------------------------------|----------------------|
| License Agreement                                                                                                    |                                                                                                    | gernalio             |
| Please read the following license agree                                                                                                    | eement carefully.                                                                                                    |                      |
| END USER L                                                                                                    | ICENSE AGREEMENT                                                                                                    |                      |
| IMPORTANT-READ CAREFULLY                                                                                                    | : This End-User License Agreement for                                                                                                    | r                    |
| Gemalto software ("EULA") is a lega                                                                                                    | al and binding agreement between you                                                                                                    | and                  |
| the cubridiant or officiate of Complete                                                                                                    | NTST ASIC                                                                                                    |                      |
| the subsidiary of anniate of Gemaito                                                                                                    | NV. (Gemaito) that distributed this                                                                                                    |                      |
| version of the Software (as defined l                                                                                                    | below) under this EULA ("Gemalto").                                                                                                    |                      |
| version of the Software (as defined 1<br>"You" are a person or legal entity w<br>governs your use of all of the Softw                                                                                                    | below) under this EULA ("Gemalto").<br>ishing to use the Software. This EULA<br>are distributed or delivered hereunder                                                                                                    |                      |
| version of the Software (as defined 1<br>"You" are a person or legal entity w<br>governs your use of all of the Softw<br>"Software" means all computer soft                                                                                                    | below) under this EULA ("Gemalto").<br>ishing to use the Software. This EULA<br>are distributed or delivered hereunder.<br>ware, associated media, any printed                                                                                                    |                      |
| version of the Software (as defined l<br>"You" are a person or legal entity wi<br>governs your use of all of the Softw<br>"Software" means all computer softw<br>materials and any accompanying "or                                                                                                    | below) under this EULA ("Gemalto").<br>ishing to use the Software. This EULA<br>are distributed or delivered hereunder.<br>ware, associated media, any printed<br>nline" or electronic information provide                                                                          | d                    |
| version of the Software (as defined l<br>"You" are a person or legal entity w<br>governs your use of all of the Softw<br>"Software" means all computer softw<br>materials and any accompanying "or<br>to you hereunder. By downloading,                                                                                                    | below) under this EULA ("Gemalto").<br>ishing to use the Software. This EULA<br>are distributed or delivered hereunder.<br>ware, associated media, any printed<br>nline" or electronic information provide<br>, installing, copying, breaking any seal of                           | ∙d<br>on, ₹          |
| <ul> <li>wersion of the Software (as defined l<br/>"You" are a person or legal entity w<br/>governs your use of all of the Softw<br/>"Software" means all computer softw<br/>materials and any accompanying "or<br/>to you hereunder. By downloading,</li> <li>I accept the terms in the license agre</li> </ul>                                                                                                    | below) under this EULA ("Gemalto").<br>ishing to use the Software. This EULA<br>are distributed or delivered hereunder.<br>ware, associated media, any printed<br>nline" or electronic information provide<br>, installing, copying, breaking any seal of<br>mement                 | on, T                |
| <ul> <li>Wersion of the Software (as defined I<br/>"You" are a person or legal entity w<br/>governs your use of all of the Softw<br/>"Software" means all computer softw<br/>materials and any accompanying "or<br/>to you hereunder. By downloading,</li> <li>I accept the terms in the license agre</li> <li>I do not accept the terms in the license</li> </ul>                                                                                                    | below) under this EULA ("Gemalto").<br>ishing to use the Software. This EULA<br>are distributed or delivered hereunder.<br>ware, associated media, any printed<br>nline" or electronic information provide<br>, installing, copying, breaking any seal of<br>mement                 | on, T                |
| <ul> <li>We substative of animate of Genation of the Software (as defined I "You" are a person or legal entity we governs your use of all of the Software "means all computer software in a software and any accompanying "or to you hereunder. By downloading,</li> <li>I accept the terms in the license agree I do not accept the terms in the license</li> </ul>                                                                                                    | below) under this EULA ("Gemalto").<br>ishing to use the Software. This EULA<br>are distributed or delivered hereunder.<br>ware, associated media, any printed<br>nline" or electronic information provide<br>, installing, copying, breaking any seal of<br>mement                 | d<br>on, ₹<br>Print  |
| <ul> <li>wersion of the Software (as defined I<br/>"You" are a person or legal entity w<br/>governs your use of all of the Softw<br/>"Software" means all computer softw<br/>materials and any accompanying "or<br/>to you hereunder. By downloading,</li> <li>I accept the terms in the license agre</li> <li>I do not accept the terms in the license<br/>stallShield</li> </ul>                                                                                                    | below) under this EULA ("Gemalto").<br>ishing to use the Software. This EULA<br>are distributed or delivered hereunder.<br>ware, associated media, any printed<br>nline" or electronic information provide<br>, installing, copying, breaking any seal of<br>mement<br>se agreement | od<br>on, ₹<br>Print |

Premem el botó "Install".

| IDGo 800 Minidriver v1.2.3 for 64 bits - InstallShield Wizard                                  | <b>X</b>              |
|------------------------------------------------------------------------------------------------|-----------------------|
| Ready to Install the Program                                                                   | gemalto               |
| The wizard is ready to begin installation.                                                     | Becurity to be ins    |
| Click Install to begin the installation.                                                       |                       |
| If you want to review or change any of your installation settings, click t<br>exit the wizard. | Back. Click Cancel to |
|                                                                                                |                       |
|                                                                                                |                       |
|                                                                                                |                       |
|                                                                                                |                       |
| stallShield                                                                                    |                       |
| < Back 🛞 Insta                                                                                 | Cancel                |

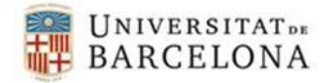

צ Ens sortirà un avís del control de comptes d'usuari, premem Si.

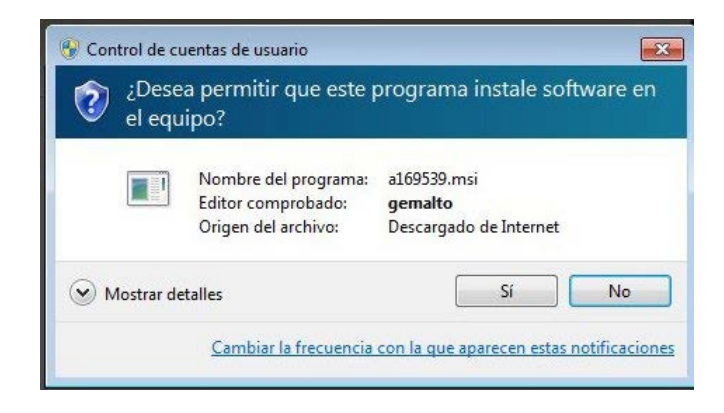

Un cop instal·lat ens sortirà la següent pantalla.

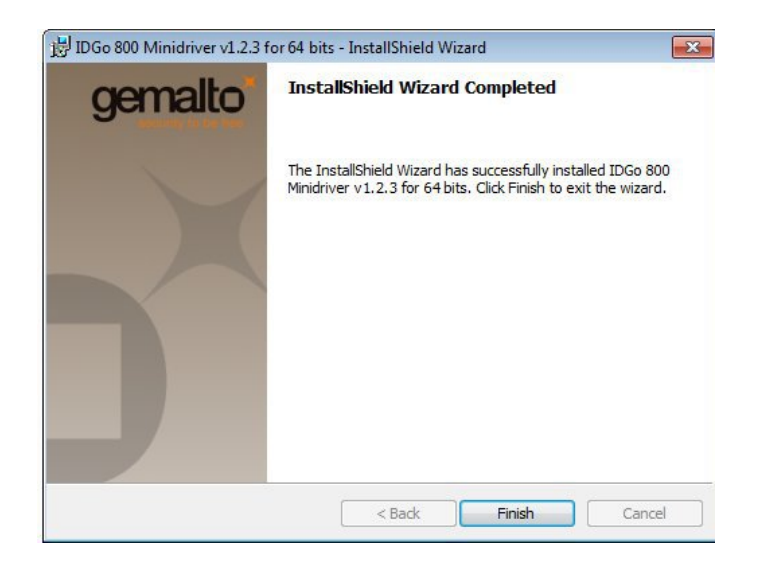

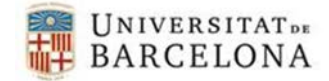

## Llibreria de la targeta R7.

Executen el fitxer que ens hem descarregat. Ens sortirà una advertència de seguretat, premem Executar

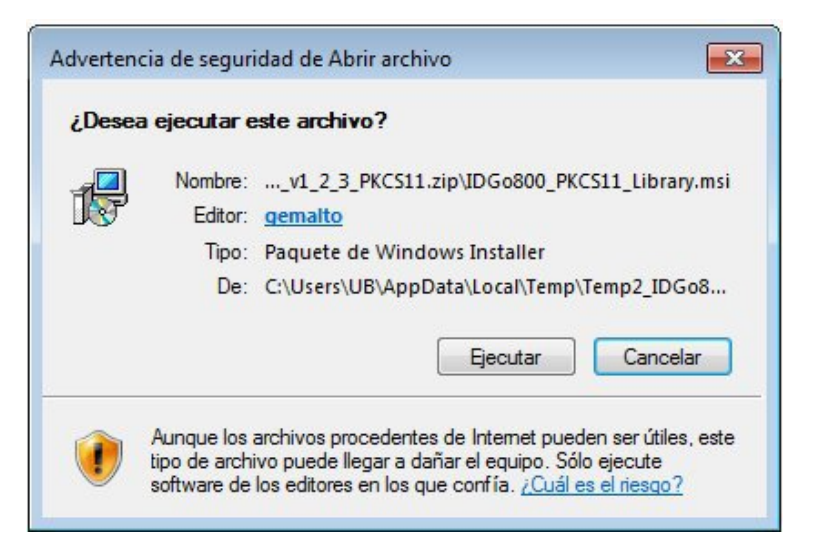

Σ Comença la instal·lació, premem Next

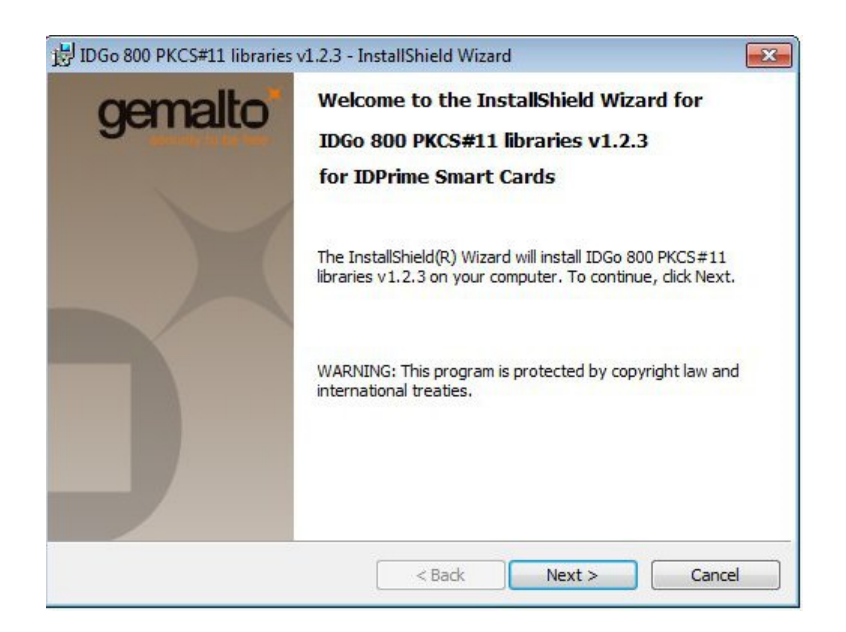

۲ Acceptem la llicència, marquem l'opció "l accept the terms in the license agreement".

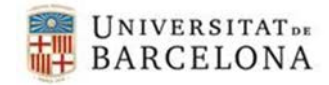

| License Agreement                                                                                                    |                                       | gemalto                  |
|----------------------------------------------------------------------------------------------------|---------------------------------------|--------------------------|
| Please read the following license ag                                                                                                   | reement carefully.                    | The second of the second |
| END USER                                                                                                    | LICENSE AGREEMENT                     |                          |
| IMPORTANT-READ CAREFULL                                                                                                    | Y: This End-User License Agreeme      | nt for                   |
| Gemalto software ("EULA") is a les                                                                                                    | gal and binding agreement between     | you and                  |
| the subsidiary or affiliate of Gemalt                                                                                                  | to NV. ("Gemalto") that distributed t | this                     |
| "You" are a person or legal entity                                                                                                    | wishing to use the Software. This E   | ULA                      |
| governs your use of all of the Soft                                                                                                    | ware distributed or delivered hereun  | ider.                    |
| "Software" means all computer sof                                                                                                    | tware, associated media, any printed  | d                        |
| materials and any accompanying                                                                                                    | g, installing, copying, breaking any  | coal on T                |
| to you hereunder. By downloading                                                                                                    |                                       | sear on,                 |
| to you hereunder. By downloading<br>I accept the terms in the license agr                                                              | eement                                | Print                    |
| to you hereunder. By downloadin;<br>I accept the terms in the license agr<br>I do not accept the terms in the licer                    | reement<br>nse agreement              | Print                    |
| to you hereunder. By downloadin;<br>I accept the terms in the license agr<br>I do not accept the terms in the license<br>stallShield   | reement<br>nse agreement              | Print                    |
| to you hereunder. By downloadin;<br>I accept the terms in the license agr<br>I do not accept the terms in the license<br>I stallShield | reement<br>nse agreement              | Print                    |

Les demanarà la carpeta on volem instal·lar el programa, deixarem la que ens posa per defecte.

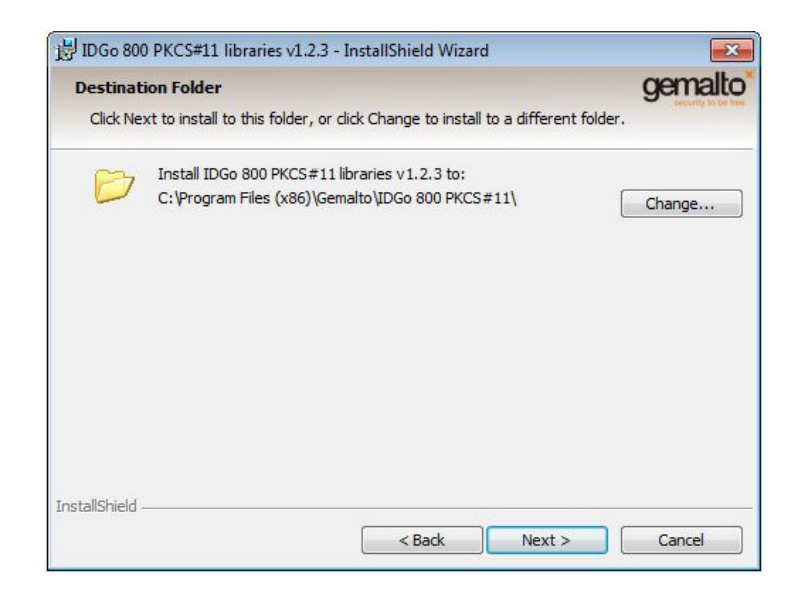

ע Quan ens demani si volem suport multi-PIN, escollim "No".

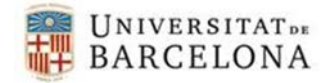

| Multi-PIN configuration           | gemalto |
|-----------------------------------|---------|
|                                   |         |
| Do you want to support multi-PIN? |         |
| © Yes                             |         |
| No                                |         |
|                                   |         |
|                                   |         |
| istallShield                      |         |
| < Back Next >                     | Cancel  |

ש Premem el botó "Install" perquè comenci la instal·lació.

| IDGo 800 PKCS#11 libraries v1.2.3 - InstallShield Wizard                                    |                       |
|---------------------------------------------------------------------------------------------|-----------------------|
| Ready to Install the Program                                                                | gemalt                |
| The wizard is ready to begin installation.                                                  | - Decivity to be      |
| Click Install to begin the installation.                                                    |                       |
| If you want to review or change any of your installation settings, dick<br>exit the wizard. | Back. Click Cancel to |
|                                                                                             |                       |
|                                                                                             |                       |
|                                                                                             |                       |
|                                                                                             |                       |
|                                                                                             |                       |
|                                                                                             |                       |
| stallShield                                                                                 |                       |
| < Back 🛞 Insta                                                                              | all Cancel            |

צ Ens mostrarà un avís del Control de contes d'usuari, hem de dir-li que "Si".

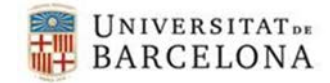

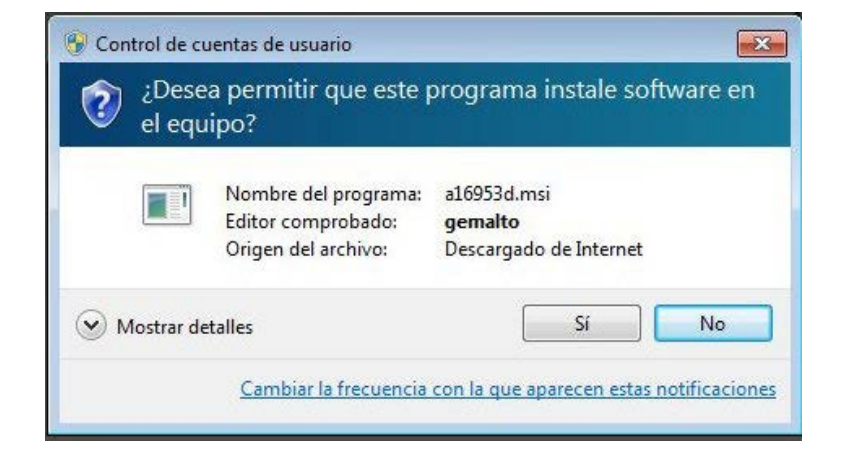

Un cop finalitzada la instal·lació ens sortirà la següent pantalla.

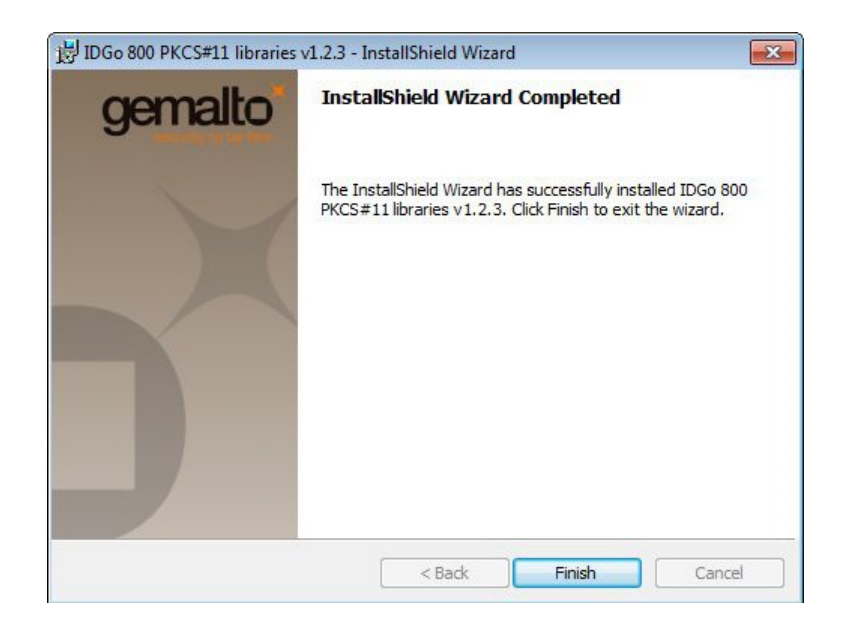